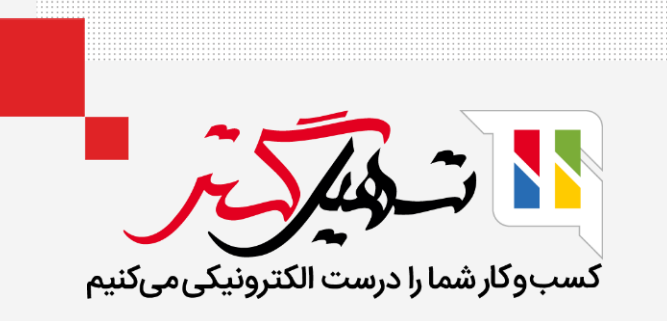

# بهای تمام شده تا درب انبار

قدرت گرفته از Odoo ERP

www.**nashil**Gostar.com

## مقدمه

- هزینه درب انبار محصول به عنوان مجموع مبلغی است که در آوردن یک محصول به انبار خریدار صرف نظر از هزینه محصول در نظر گرفته میشود.
- بدان معناست که این هزینه کل محصول پس از اتمام تمام مراحل تولید مورد نیاز برای دریافت محصولات است. این عمل
  در واقع یکپارچهسازی هزینههای اضافی برای محصولات است.
- ویژگی هزینه درب انبار در پلتفرم Odoo به شما این امکان را میدهد که تمام هزینههای اضافی که شامل هزینههای خرید
  مانند مبلغ خرید، مبلغ محصول، حمل و نقل، بیمه، عوارض سفارشی، هزینههای خدمات، تبدیل ارز، هزینه حمل و نقل و بسیاری از جنبههای دیگر میشود را شامل شود.
- هزینه درب انبار را میتوان بر اساس مشخصات شرکت شما محاسبه کرد. بنابراین ممکن است از یک شرکت به شرکت
  دیگر بر اساس سیاستهای شرکت، مشخصات و نوع محصول متفاوت باشد.

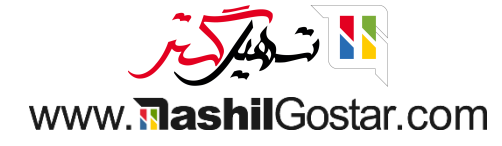

به ماژول انبار > پیکربندی > دستهبندیهای محصول بروید.

|           |                                |                                          | جستجو                                        |   | تنظيمات                                                                                                 |               |    | ، موجودی   | مای کلر         |
|-----------|--------------------------------|------------------------------------------|----------------------------------------------|---|----------------------------------------------------------------------------------------------------|---------------|----|------------|-----------------|
| > V / I-V |                                | ى 🖈 علاقەمندىھا                          | 🕈 فیلترها 📚 گروهبندی بر مبنا:                |   | مدیریت انبار<br>انبارها                                                                                 |               |    |            |                 |
| I         | مرجوعی ها<br>0 مورد برای بررسی | ا<br>۸ در انتظار                         | سفارشهای تحویل<br>18 مورد برای بررسی         | I | مکانها<br>انواع عملیات<br>قوانین بارگیری                                                                | ا<br>يتم اخير | Ĩ٩ | برای بررسی | رسیدھ<br>9 مورد |
|           |                                | ۲۶ ایتم اخیر<br>۲ سفارش معوق<br>۲ دستهها |                                              |   | محصولات<br>دستەبندىھاى محصول<br>مشخصەھا                                                                 | ]             |    |            |                 |
|           |                                | ىي ا                                     | تامین مجدد پیمانکار فرء<br>0 مورد برای بررسی | 1 | قوانین سفارش مجدد<br>فهرستهای علائم بارکد<br>واحدهای اندازهگیری<br>دستهبندیهای واحد اندازهگیری<br>تحمیا | ة<br>ئىتە ۲   | گذ | برای بررسی | تولید<br>4 مورد |
|           |                                |                                          |                                              |   | <del>ت وی</del> ن<br>روشهای ارسال<br>پیشوند کد پستی                                                     |               |    |            |                 |

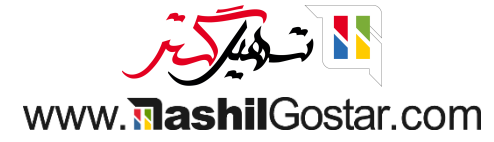

● یک دسته جدید را انتخاب کنید / ایجاد کنید و روش قیمتگذاری آن را به عنوان FIFO و قیمت گذاری موجودی را بهصورت خودکار تنظیم کنید.

| (sazmany | ar-demo) شرکت من (تهران) 🗙 🚱 علیرضا غضنفری (سرکت من (تهران) 🗙 🚱 علیرضا غضنفری (                              | انبار نمای کلی عملیات محصولات گزارش پیکربندی |  |  |  |  |  |  |
|----------|----------------------------------------------------------------------------------------------------|----------------------------------------------|--|--|--|--|--|--|
| جديد     | الله عمل                                                                                                    | دستهبندیهای محصول / جدید 💩 🗢                 |  |  |  |  |  |  |
|          | ا محصول محصول عنارگیری                                                                                       |                                              |  |  |  |  |  |  |
|          |                                                                                                    | دستەبندی؟<br>مىلمان ادارى                    |  |  |  |  |  |  |
|          |                                                                                                    | دستەبندى والد ؟                              |  |  |  |  |  |  |
|          | قیمتگذاری موجودی                                                                                             | تداركات و آماد                               |  |  |  |  |  |  |
|          | روش قیمتگذاری <sup>؟</sup> ورود در اول، خروج در اول (FIFO)<br>قیمتگذاری موجودی <sup>؟</sup> خودکار           | سیاست اعمال حذف <sup>؟</sup>                 |  |  |  |  |  |  |
|          | تنظيمات حساب موجودى                                                                                          | ویژگیهای حساب                                |  |  |  |  |  |  |
|          | <b>حساب قیمتگذاری موجودی</b> <sup>؟</sup> 220001 موجودی کالای ساخته شده                                      | حساب مابهالتفاوت قيمت ؟                      |  |  |  |  |  |  |
|          | <b>دفتر روزنامه موجودی</b> ؟ قیمتگذاری موجودی                                                                | حساب درآمد ؟ 610001 فروش محصول               |  |  |  |  |  |  |
|          | حساب ورودی موجودی <sup>۱</sup> 220005 سایر موجودی ها<br>حساب خروجی موجودی <sup>۱</sup> 220005 سایر موجودی ها | حساب هزينه ؟ 720001 مواد اوليه مصرفی         |  |  |  |  |  |  |
|          | حسابهای ورودی / خروجی دیگری را برای موارد خاص تعریف کنید مکانها .                                            |                                              |  |  |  |  |  |  |

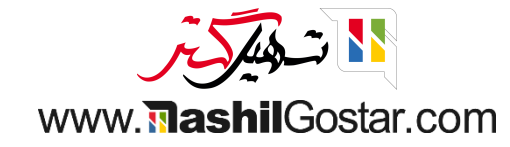

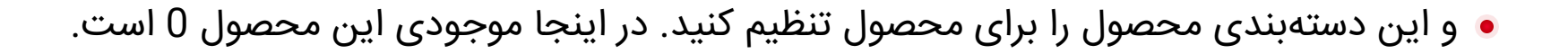

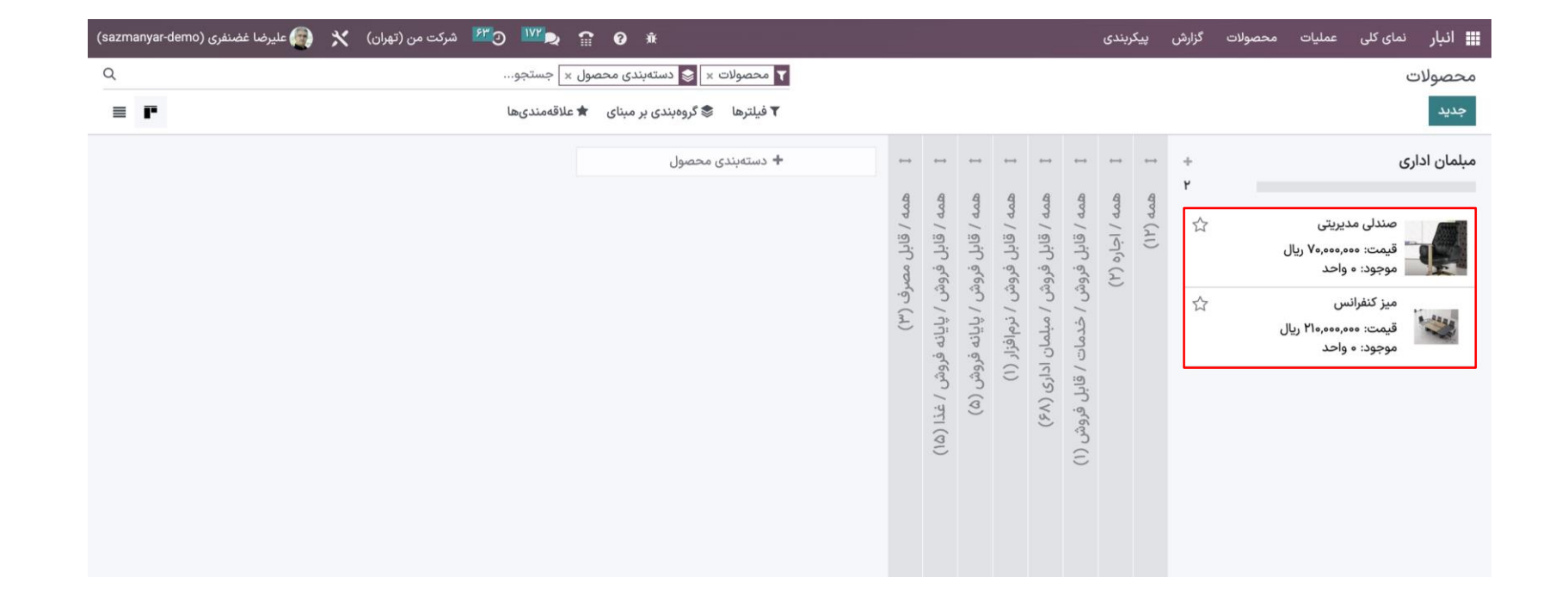

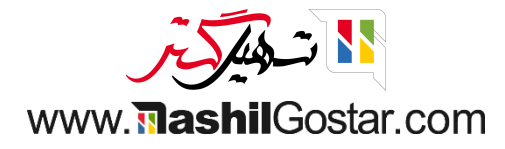

● پس بیایید برای این محصولات سفارش خرید ایجاد کنیم و سفارش شما را تایید کنیم و محصولات را دریافت کنیم.

| (sazman | ضنفری (yar-demo                      | هران) 🗙 🗿 عليرضا غذ        | 🛽 💇 شرکت من (ت   | <sup>VY</sup> 🗣 😭 🖗  | 桒                              |                 |  |              | پیکربندی          | صولات گزارش        | سفارشها مح          | خرید       |
|---------|--------------------------------------|----------------------------|------------------|----------------------|--------------------------------|-----------------|--|--------------|-------------------|--------------------|---------------------|------------|
| جديد    | < > 1/1                              | 🖨 چاپ 🏶 عمل                |                  |                      |                                |                 |  |              |                   | P00071             | پیشفاکتور /         | درخواست    |
| رش خرید | ارسال شده 🔪 سفا                      | فاكتور 🗼 درخواست پيشفاكتور | درخواست پیش      |                      |                                |                 |  | لغو قفل كردن | ايجاد صورتحساب    | ىارش خريد با ايميل | مولات ارسال سف      | دريافت محم |
|         | 4                                    | 1                          |                  |                      |                                |                 |  |              |                   |                    |                     | 1          |
|         |                                      |                            |                  |                      |                                |                 |  |              |                   |                    |                     |            |
|         |                                      |                            |                  |                      |                                |                 |  |              |                   | P•                 | سفارش خرید<br>۲۱ مه |            |
|         |                                      |                            | 11               | L:0H:HH 1F0Y/08/00   | تاریخ تایید ؟                  |                 |  |              | ر                 | اصیل نگ            | تأمينكننده `        |            |
|         | 12:02:29 1402/06/05<br>درخواست تاييد |                            |                  |                      | تاريخ ورود مورد انتظار `       |                 |  |              | شماره ارجاع تأمين |                    |                     |            |
|         |                                      |                            |                  |                      |                                |                 |  |              |                   |                    | توافق خريد َ        |            |
|         |                                      |                            | بدها             | سعادتآباد تهران: رسب | $^{\circ}$ تحویل به $^{\circ}$ |                 |  |              |                   | IRR                | واحد پول ؟          |            |
|         |                                      |                            |                  |                      |                                |                 |  |              | یگزینها           | ماير اطلاعات جا    | محصولات ہ           |            |
|         | ÷                                    | جمع جزء                    | مالياتها         |                      | قيمت واحد                      | واحد اندازهگیری |  | داد          | تع                | توضيح              | محصول               |            |
|         | Đ                                    | ریال ۲۱۰٬۰۰۰ ۲۱۰           | (مالیات خرید ۹%) | ୭                    | 410,000,000                    | واحد            |  |              | نس ۱              | میز کنفر           | ميز كنفرانس         | ÷          |
|         | ۵.                                   | ریال ۷۰٫۰۰۰٬۰۰۰ ریال       | (مالیات خرید ۹%) | ୭                    | ۷٥,000,000                     | واحد            |  |              | ىدىرىتى ١         | صندلی ه            | صندلی مدیریتی       | ÷          |
|         |                                      |                            |                  |                      |                                |                 |  |              | زودن يادداشت      | افزودن بخش اف      | افزودن محصول        |            |
|         |                                      |                            |                  |                      |                                |                 |  |              |                   |                    |                     |            |
|         | ۲۸۰,۰۰۰ ریال                         | حتساب ماليات: مومورون      | مبلغ قبل از ا    |                      |                                |                 |  |              |                   | ود را تعریف کنید   | شرایط و ضوابط خ     |            |
|         | ۲۵٫۲۰۰ ریال                          | ن افزوده (۹%): معمر        | ارزذ             |                      |                                |                 |  |              |                   |                    |                     |            |
|         | ۳۰۵ ریال                             | جمع کل: <b>۲۰۰٫۰۰۰</b>     |                  |                      |                                |                 |  |              |                   |                    |                     |            |

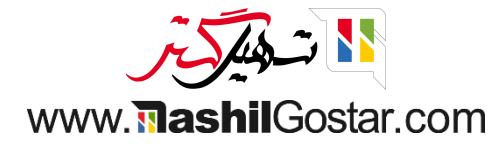

#### • سفارش را تایید کنید.

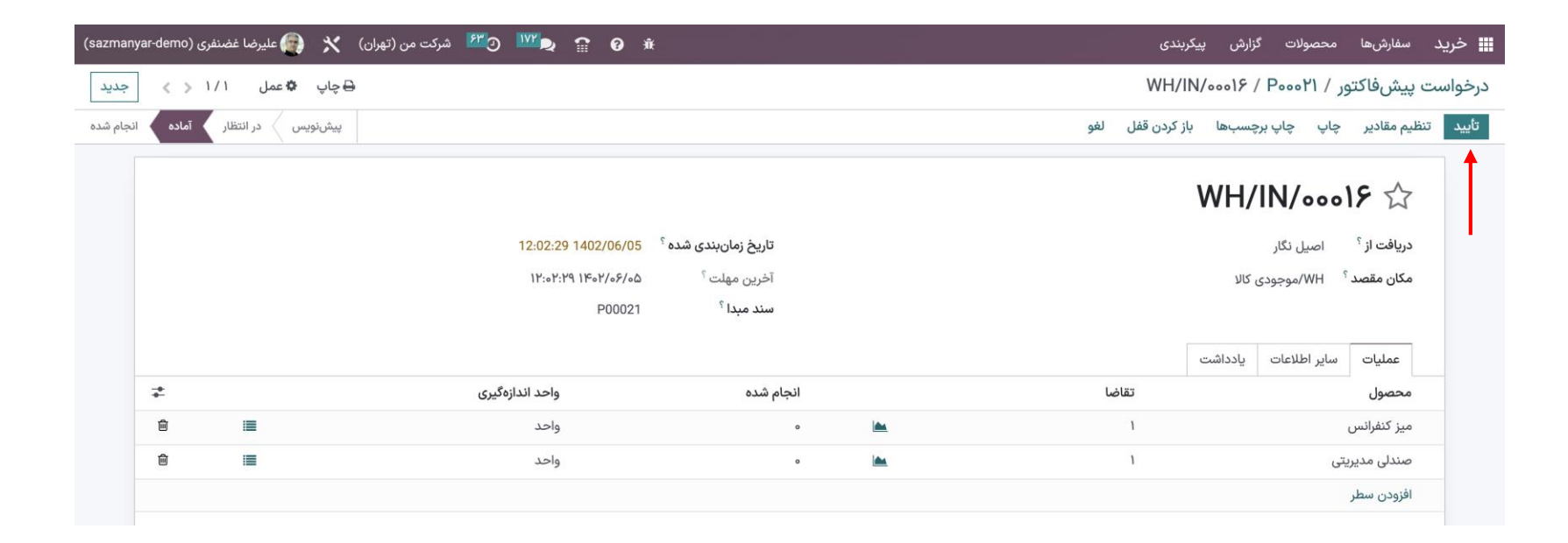

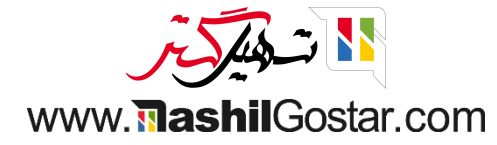

### با بازگشت به سفارش خرید، صورتحساب ایجاد کنید و صورتحساب را تأیید کنید.

| (sazman  | yar-demo) علیرضا غضنفری (yar-demo | شرکت من (تهران) 🗙 🌔 | · 🖉 ۱۷۲ و۳۶ د | <b>₽ 0</b> *           |                                                                                            |       |                         |                            | بندى                            | گزارش پیکرہ                       | محصولات                                   | سفارشها                  | 🖬 خرید   |
|----------|-----------------------------------|---------------------|---------------|------------------------|--------------------------------------------------------------------------------------------|-------|-------------------------|----------------------------|---------------------------------|-----------------------------------|-------------------------------------------|--------------------------|----------|
| جديد     | 🖨 عمل ۱/۱ < >                     | 🖶 چاپ               |               |                        |                                                                                            | Ċ     | ۵                       | ینویس صورت/۱۴۰۰/۰۰۰۱       | ىاب پيش                         | ا / صورتحس                        | ر / ۲۱ه۹                                  | پيشفاكتو                 | درخواست  |
| رسال شده | پيشنويس                           |                     |               |                        |                                                                                            |       |                         |                            |                                 |                                   |                                           | و                        | تاييد لغ |
|          | 1<br>خرید                         |                     |               |                        |                                                                                            |       |                         |                            | 140                             |                                   | فروشنده                                   | صورتحساب                 |          |
|          |                                   |                     | 1402/06/05    | تاريخ صورتحساب `       |                                                                                            |       | ه سی اس دابلیو ، ۶۰۷۴۰۹ | <b>۱4U</b><br>خیابان جه نا | اصیل نگار<br>ایران، ، اصفهان، · | 001/0                             | <b>صورت</b><br>تأمينکننده `               |                          |          |
|          |                                   |                     |               | 1402/06/05             | تاریخ حسابداری <sup>:</sup><br>شماره ارجاع پرداخت <sup>؟</sup><br>بانک گیرنده <sup>؟</sup> |       |                         | ورتحساب قديمى انتخاب كنيد  | . و یا یک صو                    | یک سفارش خرید                     | اب <sup>؟</sup><br>ر اطلاعات <sup>؟</sup> | کد صورتحس<br>تکمیل خودکا |          |
|          |                                   | یا شرایط<br>در IRR  | مای فروشنده   | 1402/06/05<br>صورتحساب | تاریخ سررسید <sup>؟</sup><br>دفتر روزنامه <sup>؟</sup>                                     |       |                         |                            |                                 |                                   |                                           |                          |          |
|          |                                   |                     |               |                        |                                                                                            |       |                         | دیگر                       | اطلاعات                         | نای دفتر روزنامه                  | كتور آيتمھ                                | سطرهای فا                |          |
|          | مع جزء 📥                          | مالياتها ج          | قيمت          | ەگىرى                  | واحد انداز                                                                                 | تعداد | حليلى                   | حساب ت                     |                                 | سب                                | برچ                                       | محصول                    |          |
|          | بال ۲۱۰٬۰۰۰ 🖻                     | (مالیات خرید ۹%)    | 410,000,000   |                        | واحد                                                                                       | ١     |                         | ۲۲۰۰۰۵ سایر موجودی ها      |                                 | P۰۰: میز کنفرانس                  | •r1                                       | ميز كنفرانس              | \$       |
|          | بال ۷۰٫۰۰۰٫۰۰۰ 🗎                  | (مالیات خرید ۹%) ری | V0,000,000    |                        | واحد                                                                                       | ١     |                         | ۲۲۰۰۰۵ سایر موجودی ها      | ریتی<br>شت                      | P۰۰: صندلی مدیر<br>ں افزودن یاددا | یتی ۲۱•۰۰<br>افزودن بخش                   | صندلی مدیر<br>افزودن سطر | \$       |

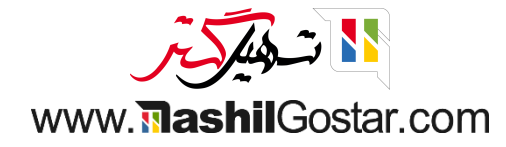

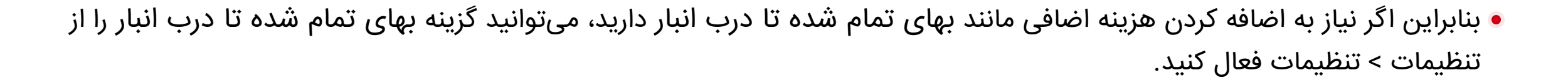

| 2           |                                |                                                         | جستجو                                         |   | تنظيمات                                                                                                 | ←──            | -     |  | ای کلی موجودی               |                 |
|-------------|--------------------------------|---------------------------------------------------------|-----------------------------------------------|---|----------------------------------------------------------------------------------------------------|----------------|-------|--|-----------------------------|-----------------|
| < > V / I-V |                                | 🚖 علاقەمندىھا                                           | 🔻 فیلترها 🛭 📚 گروهبندی بر مبنای               |   | مدیریت انبار<br>انبارها                                                                                 |                |       |  |                             |                 |
| 1           | مرجوعی ها<br>0 مورد برای بررسی | ۸ در انتظار<br>۲۶ آیتم اخیر<br>۲ سفارش معوق<br>۲ دستهها | سفارشهای تحویل<br>18 مورد برای بررسی          | I | مکانها<br>انواع عملیات<br>قوانین بارگیری<br>محصولات<br>دستهبندیهای محصول<br>مشخصهها                     | :<br>آیتم اخیر |       |  | رسیدها<br>9 مورد برای بررسی |                 |
|             |                                | i (                                                     | تامین مجدد پیمانکار فرعی<br>0 مورد برای بررسی | I | قوانین سفارش مجدد<br>فهرستهای علائم بارکد<br>واحدهای اندازهگیری<br>دستهبندیهای واحد اندازهگیری<br>تحویل | ٢              | گذشته |  | برای بررسی                  | توليد<br>6 مورد |
|             |                                |                                                         |                                               |   | روش های ارسال<br>پیشوند کد پستی                                                                         |                |       |  |                             |                 |

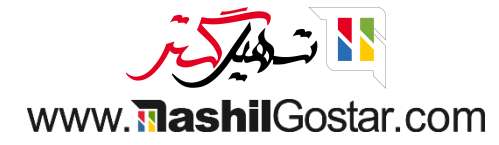

#### بهای تمام شده تا درب انبار را فعال کرده و تغیرات خود را ذخیره کنید.

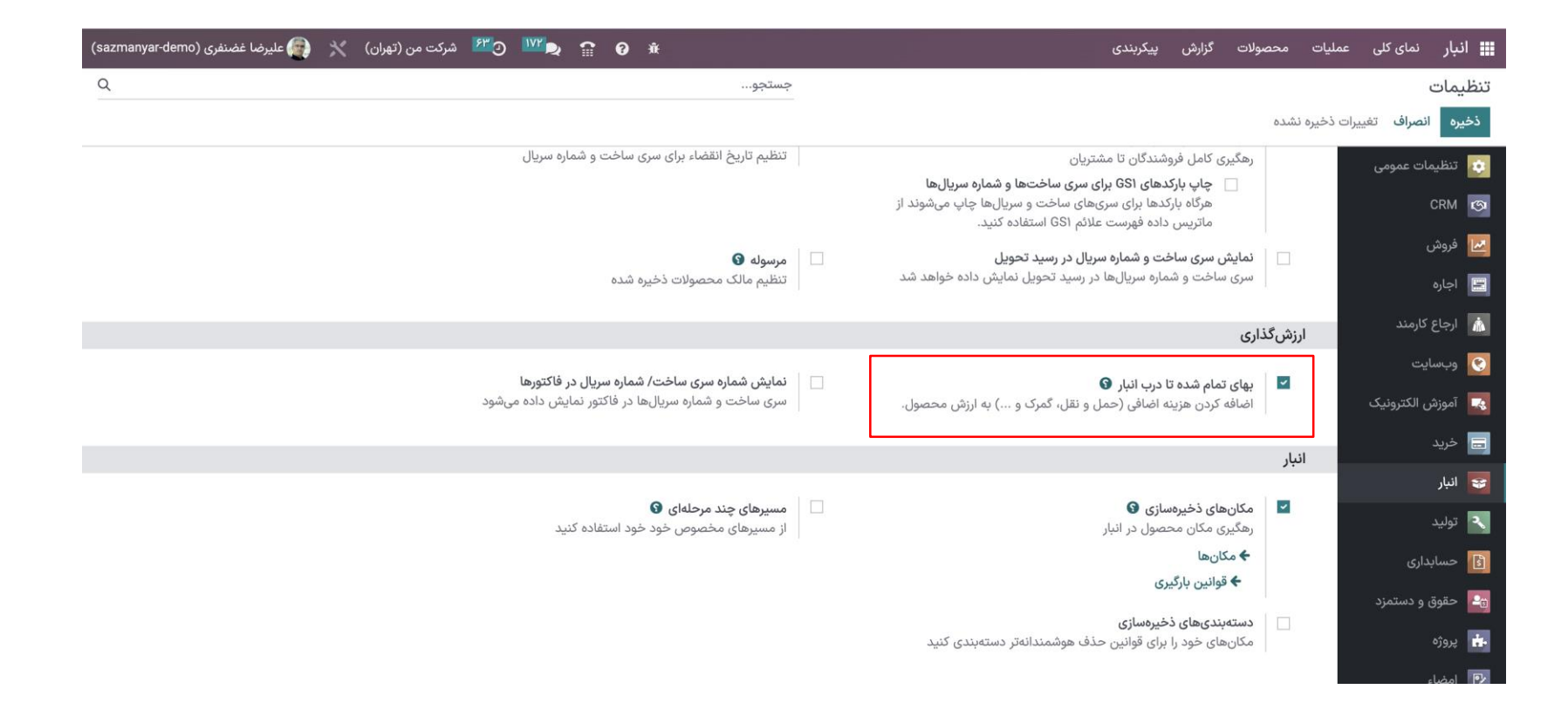

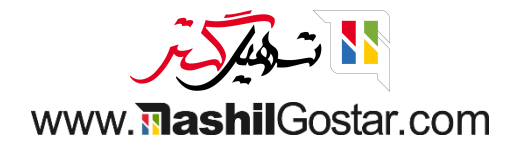

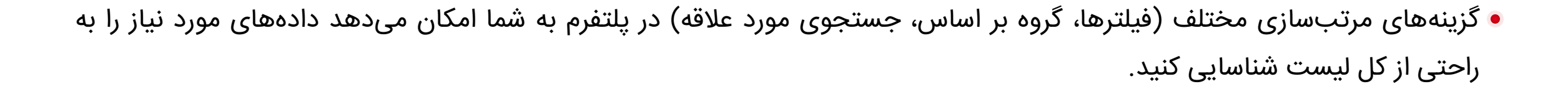

| برضا غضنفری (sazmanyar-demo) | شرکت من (تهران) 🗙 👰 علی | <sup>25</sup> 🤍 🔤 😭 🖉                                   |   | پیکربندی             | ولات گزارش                      | عمليات محص                     | نمای کلی       | 📰 انبار |
|------------------------------|-------------------------|---------------------------------------------------------|---|----------------------|---------------------------------|--------------------------------|----------------|---------|
| Q                            |                         | جستجو                                                   |   |                      |                                 | دوباره پر کردن                 | لی موجودی      | نمای کا |
| < > V / 1-V                  |                         | ¥ فیلترها 📚 گروهبندی بر مبنای 🚖 علاقهمندیها             |   |                      |                                 | انبارگردانیها<br>انتقالها      |                |         |
| I                            | مرجوعی ها               | سفارش های تحویل ا                                       | : | انتقالهای داخلی      | ای                              | انتقالهای دست<br>ضایعات        | ها             | رسيد    |
|                              | 0 مورد برای بررسی       | ۸ در انتظار<br>۲۶ آیتم اخیر<br>۲ سفارش معوق<br>۲ دستهها |   | 0 مورد برای بررسی    | تا درب انبار<br>ای زمانبندی شده | بهای تمام شده<br>اجرای فعالیتھ | ورد برای بررسی | 9 مو    |
|                              |                         | تامین مجدد پیمانکار فرعی                                | I | سفارشهای پایانه فروش | I                               |                                |                | توليد   |
|                              |                         | 0 مورد برای بررسی                                       |   | 0 مورد برای بررسی    | ٢                               | گذشته                          | ورد برای بررسی | 6 مو    |

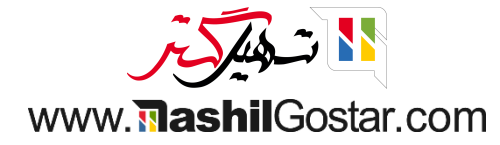

## برای ایجاد هزینه درب انبار جدید، روی دکمه جدید کلیک کنید.

| شرکت من (تهران) 🗙 🕋 علیرضا غضنفری (sazmanyar-demo) | <sup>₽</sup> <sup>®</sup> ⊙ <sup>™</sup> • <b>∂</b> | 🗰 انبار نمای کلی عملیات محصولات گزارش پیکربندی |
|----------------------------------------------------|-----------------------------------------------------|------------------------------------------------|
| ۹                                                  | جستجو                                               | بهای تمام شده تا درب انبار                     |
| F =                                                | 🕈 فیلترها 📚 گروەبندی بر مبنای 🖈 علاقەمندیها         | جديد                                           |
| -+<br>+-                                           | وضعيت                                               | ا الم تاريخ شرکت                               |
|                                                    |                                                     |                                                |
|                                                    |                                                     | I                                              |
|                                                    |                                                     |                                                |
|                                                    |                                                     |                                                |
|                                                    |                                                     |                                                |

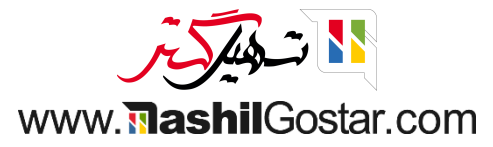

• حال بیایید نحوه اعمال هزینه تمام شده تا درب انبار در انتقال را بررسی کنیم. بنابراین سفارش تحویل و صورتحساب فروشنده خود را انتخاب کنید. در تب هزینههای اضافی، روش تقسیمبندی محصول را انتخاب کنید و سپس محاسبه کنید.

| (sazmanya | ar-demo) علیرضا غضنفری (ar-demo          | 💴 😋 🏞 شرکت من (تهران) 🗙 | ₽ 😭 0 🕸                                             |                 | ولات گزارش پیکربندی | 🖬 انبار نمای کلی عملیات محص                            |
|-----------|------------------------------------------|-------------------------|-----------------------------------------------------|-----------------|---------------------|--------------------------------------------------------|
| جديد      | 🕸 عمل ۱/۱ < ≽                            |                         |                                                     |                 | 5 🕰 LC/11607/00     | بهای تمام شده تا درب انبار / ۱۰۰                       |
| ارسال شده | پيشنويس                                  |                         |                                                     |                 |                     | تأييد لغو                                              |
|           |                                          |                         |                                                     |                 | L                   | بهای تمام شده تا درب انبار <sup>°</sup><br>۲/۱۴۰۲/۰۰۰۱ |
|           |                                          | Ċ                       | <b>دفتر روزنامه</b> <sup>؟</sup> قیمتگذاری موجود:   |                 |                     | تاريخ <sup>؟</sup> 1402/06/05                          |
|           |                                          |                         | شرکت <sup>؟</sup> شرکت من (تهران)                   |                 |                     | <b>اعمال بر ؟ 💿</b> انتقالها                           |
|           |                                          | يس (* 7)                | <b>صورتحساب فروشنده</b> <sup>۲</sup> صورتحساب پیشنر |                 | توليد               | ن سفارشهای                                             |
|           |                                          |                         |                                                     |                 | (XW                 | انتقالها <sup>؟</sup> (۲۳٬۰۰۰/۲/۱/                     |
|           |                                          |                         |                                                     |                 | ز ارزشگذاری         | هزینههای اضافی اصلاح                                   |
|           |                                          | بهای تمام شده           | روش تقسیم بندی                                      | حساب            | توضيح               | محصول                                                  |
|           | Ŵ                                        | ریال ۶۰۰٬۰۰۵            | مساوی                                               | ۷۲۰۰۱۴ حمل ونقل | باربرى              | هزينه ارسال                                            |
|           |                                          |                         |                                                     |                 |                     | افزودن سطر                                             |
|           |                                          |                         |                                                     |                 |                     |                                                        |
|           | کل <sup>؟</sup> : ریال ۶۰۰,۰۰۰<br>محاسبه | جمع                     |                                                     |                 |                     |                                                        |

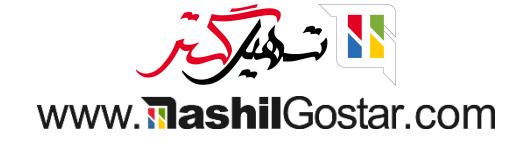

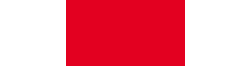

• پس از تایید، با دکمه هوشمند ارزشگذاری میتوانیم ارزش محصول را دوباره ارزیابی کنیم.

| رضا غضنفری       | تھران) 🗙 🗿 علير   | ا 🕑 🎦 شرکت من (i | <sup>121</sup> 🗨 😭 🖗 |                     |                 |                           | پیکربندی        | ولات گزارش ا  | عمليات محصو      | <b>نبار</b> نمای کلی | I 🏢  |
|------------------|-------------------|------------------|----------------------|---------------------|-----------------|---------------------------|-----------------|---------------|------------------|----------------------|------|
| Q                |                   |                  |                      |                     | جستجو           | موجودى                    | رزشگذاری        | 1 / LC/1۴°4/° | درب انبار / ۱۰۰۰ | ن تمام شدہ تا        | بهای |
| ⊞ ≡              | < > 1/1-1         |                  | 🚖 علاقەمندىھا        | 象 گروەبندى بر مبناى | ▼ فيلترها       |                           |                 |               | اريخ             | قیمتگذاری در ت       | Ł    |
| _ <b>+</b><br>+- | مقدار کل          | واحد اندازهگیری  | مقدار واحد           | تعداد منتقلشده      | شرکت            | محصول                     |                 | مرجع          |                  | تاريخ                |      |
|                  | ریال ۶۰۰٬۰۰۰ ریال | واحد             | ریال ہ               | ٥                   | شرکت من (تهران) | [E-COM₀V] کمد کشودار بزرگ | <del>&lt;</del> | ₩H/0UT/₀००४۶  | ١٣:              | 27:02.1202/08/08     |      |
|                  |                   |                  |                      |                     |                 |                           |                 |               |                  |                      |      |
|                  |                   |                  |                      |                     |                 |                           |                 |               |                  |                      |      |
|                  | ریال ۶۰۰٬۰۰۰-     |                  |                      |                     |                 |                           |                 |               |                  |                      |      |
|                  |                   |                  |                      |                     |                 |                           |                 |               |                  |                      |      |

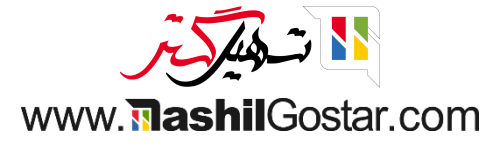

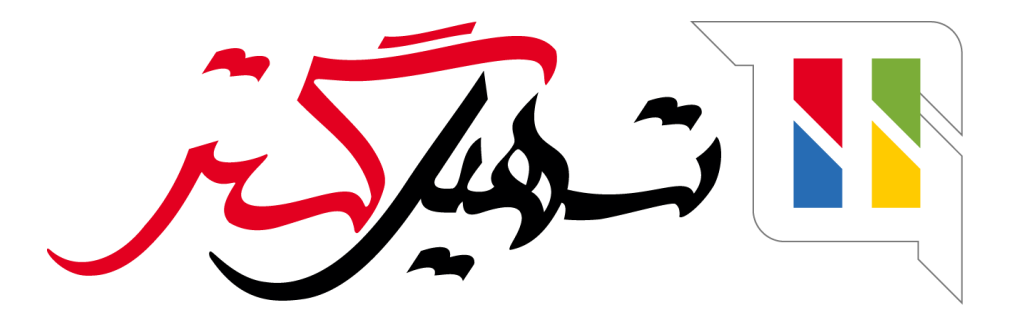

کسب و کار شما را درست الکترونیکی میکنیم.

www.tashilgostar.com